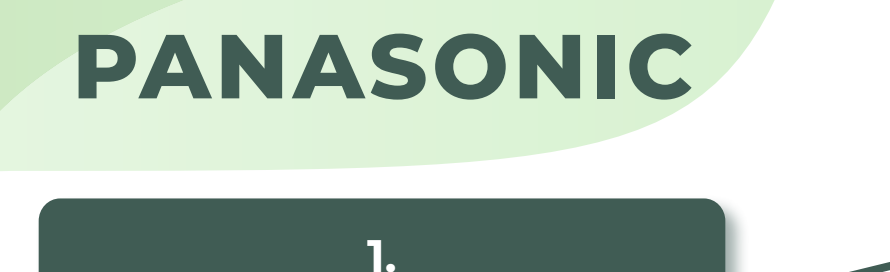

Öffnen Sie **"Einstellungen/ Menü"** Ihres Panasonic TVs.

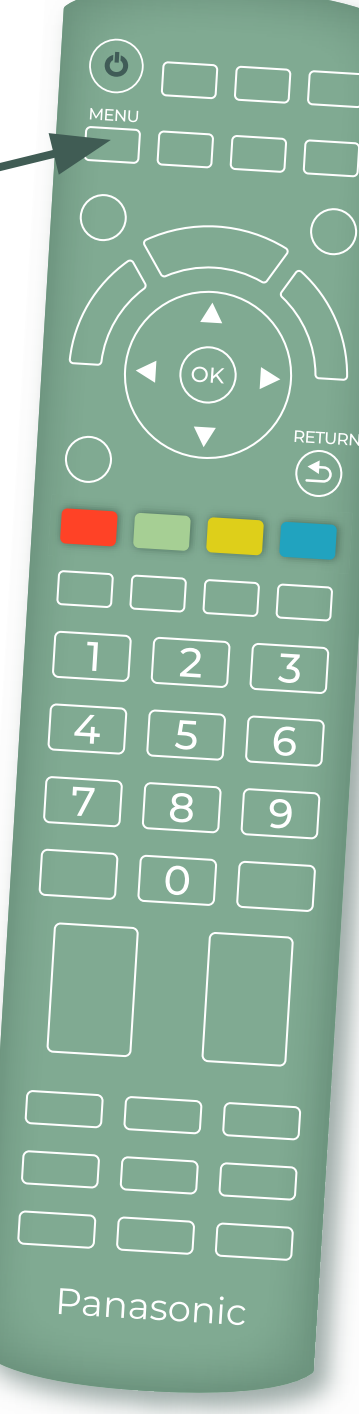

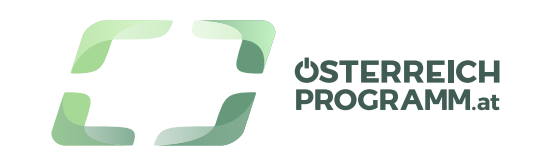

![](_page_1_Figure_0.jpeg)

![](_page_1_Picture_2.jpeg)

Öffnen Sie **"Einstellungen/ Menü"** Ihres Panasonic TVs.

## 2.

Wählen Sie nun den Menüpunkt "Setup" aus und drücken Sie die "OK"-Taste.

### 3.

Wählen Sie nun **"Tuning-Menü DVB-S"** aus und bestätigen Sie mit der **"OK"-Taste**.

![](_page_2_Picture_6.jpeg)

![](_page_2_Picture_8.jpeg)

Öffnen Sie **"Einstellungen/ Menü"** Ihres Panasonic TVs.

## 2.

Wählen Sie nun den Menüpunkt "Setup" aus und drücken Sie die "OK"-Taste.

#### 3.

Wählen Sie nun **"Tuning-Menü** DVB-S" aus und bestätigen Sie mit der **"OK"-Taste**.

### 4.

Wählen Sie nun den Menüpunkt "Manueller Suchlauf" aus und bestätigen Sie wieder mit der "OK"-Taste.

![](_page_3_Picture_8.jpeg)

![](_page_3_Picture_10.jpeg)

Öffnen Sie **"Einstellungen/ Menü'** Ihres Panasonic TVs.

## 2.

Wählen Sie nun den Menüpunkt "Setup" aus und drücken Sie die "OK"-Taste.

#### 3.

Wählen Sie nun **"Tuning-Menü** DVB-S" aus und bestätigen Sie mit der **"OK"-Taste**.

#### 4.

Wählen Sie nun den Menüpunkt **"Manueller Suchlauf"** aus und bestätigen Sie wieder mit der **"OK"-Taste**.

![](_page_4_Picture_8.jpeg)

#### Anleitung Manueller Sendersuchlauf

# 5.

Geben Sie nun die **Austria Frequenz** Ihres Lieblings Senders ein. Nach Eingabe der Frequenz-Daten wählen Sie **"Sendersuche"** aus und bestätigen Sie mit der **"OK"-Taste**. Die Installation kann einige Minuten dauern.

![](_page_4_Picture_12.jpeg)

Öffnen Sie **"Einstellungen/ Menü'** Ihres Panasonic TVs.

## 2.

Wählen Sie nun den Menüpunkt "Setup" aus und drücken Sie die "OK"-Taste.

#### 3.

Wählen Sie nun **"Tuning-Menü** DVB-S" aus und bestätigen Sie mit der **"OK"-Taste**.

#### 4.

Wählen Sie nun den Menüpunkt "**Manueller Suchlauf"** aus und bestätigen Sie wieder mit der **"OK"-Taste**.

٣ Panasonic

#### Anleitung Manueller Sendersuchlauf

5

Geben Sie nun die **Austria Frequenz** Ihres Lieblings Senders ein. Nach Eingabe der Frequenz-Daten wählen Sie **"Sendersuche"** aus und bestätigen Sie mit der **"OK"-Taste**. Die Installation kann einige Minuten dauern.

# 6.

Sobald der Suchlauf abgeschlossen wurde, drücken Sie die **"Return"-Taste**. Ihr TV speichert nun die neu gefundenen Programme und fügt Sie Ihrer Senderliste hinzu.

![](_page_5_Picture_14.jpeg)